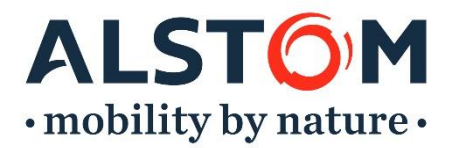

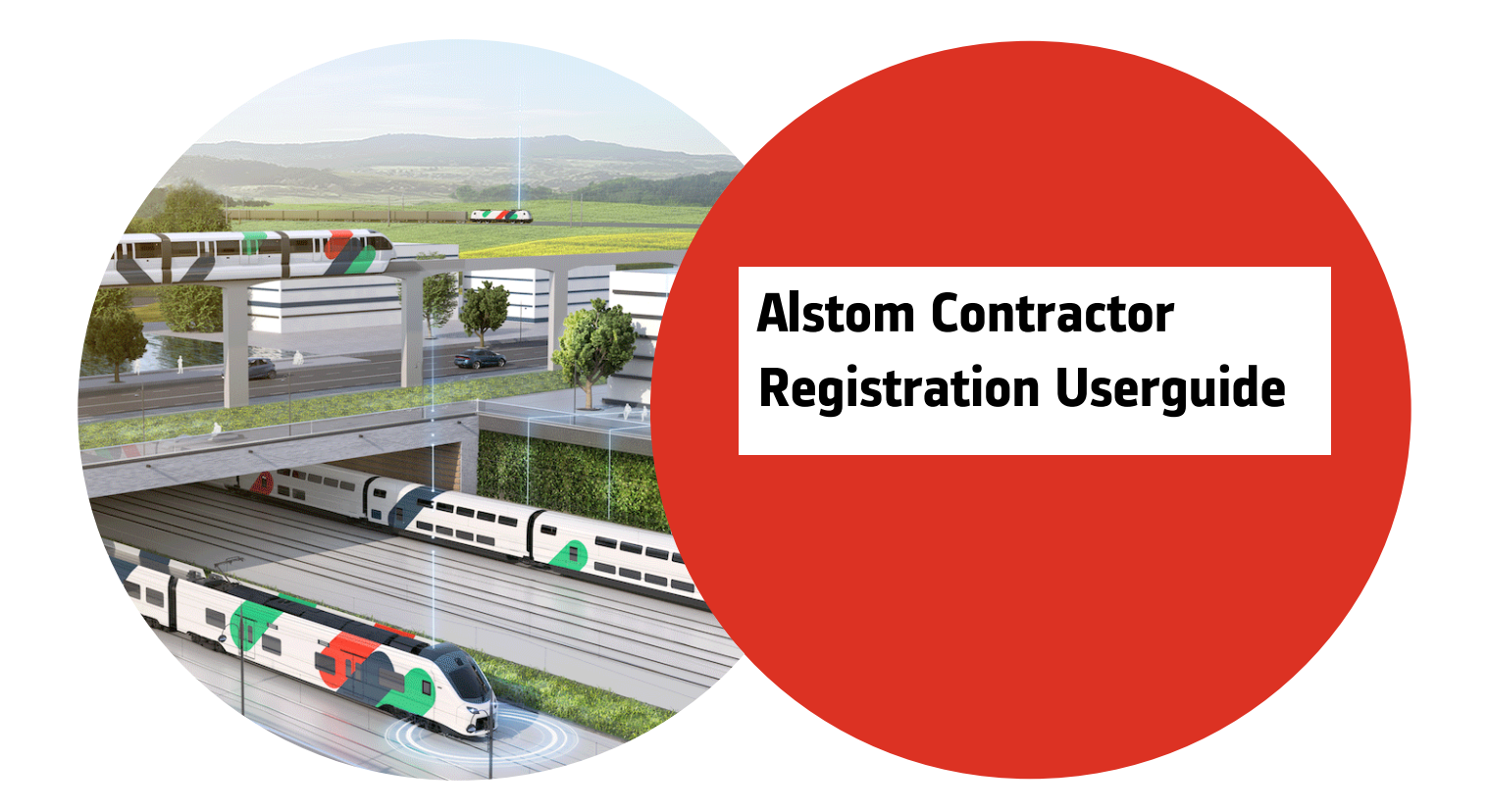

#### **HELP AND SUPPORT**

If you need help navigating and using the system contact Avetta:

Phone: 1300 175 307 from 7am – 7pm (AEST/AEDT)

Email support: manufacturing@avetta.com

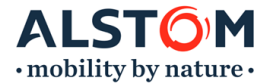

# Alstom Contractor Management System

Alstom is committed to safe and sustainable operations. To support this, contractors must register and maintain compliance in the Avetta (formerly Pegasus) online <u>Contractor Management System</u>. Completing the registration process is essential for site access; entry will not be permitted without it.

#### **Requirements for Registration**

| Registration Stage                 | Requirements                                            | Annual Fee                          |
|------------------------------------|---------------------------------------------------------|-------------------------------------|
|                                    | - ABN                                                   |                                     |
| Business Registration              | - Contact Details Including Email, Business Address and | There is no fee for business        |
|                                    | Phone Number                                            | registration for Alstom             |
| Individual Registration            | - Photograph                                            |                                     |
|                                    | - Proof of Identity                                     | The worker registration fee is      |
|                                    | Documents may include but are not limited to:           | \$50.00 excluding GST per person.   |
|                                    | - Medical Assessment (Authorised Health Professional)   | This cost covers role management,   |
|                                    | - Project Induction                                     | document verification, a mobile app |
| Individual work roles Registration | - Contractor Competency Assessment Form                 | digital card, and the first year's  |
|                                    | - High-Risk Licenses                                    | subscription.                       |
|                                    | - Trade or Tertiary Qualifications                      |                                     |
|                                    | - Certificates or Statements of Attainment              |                                     |

#### **Step 1: Business Registration**

If you have an existing Avetta (Pegasus) Gateway account, select **LOGIN** at the top of the page. If you do not have Avetta (Pegasus) Gateway account, you will need to follow the process outlined below to register your business first:

1. To register your company on the Alstom Landing Page click HERE.

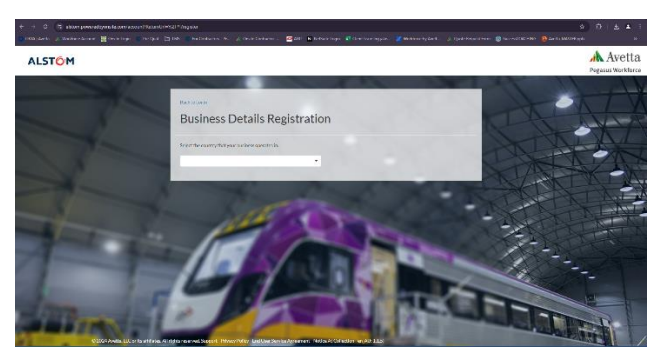

- 2. Select the country your business operates in, and then search for your ABN.
- 3. Enter your contact details including email, business address and phone number. For new registrations you will need to activate your account by clicking on email sent to you.
- 4. Search your company and select the registered business name.
- 5. Click "Request Access".
- 6. Enter your contact details including email address, business address and phone number.
- 7. Tick the declaration check box and press "Request registration"

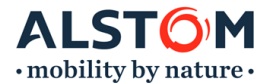

#### **Step 2: Worker Registration**

On completion of company registration, you will receive an invitation to the Alstom contractor management portal where you can register your workers, select a site and the role that they will be performing onsite .Worker registration costs \$50 + GST per person and on selection, your worker will be added to the shopping cart to pay.

# **Worker Registration Process**

To register your workers:

1. Login to <u>Alstom Contract Management</u> Portal

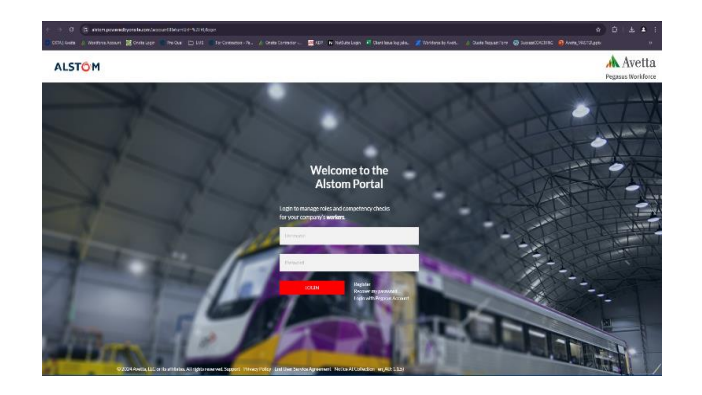

- 2. Go to "Manage Roles"
- 3. To find an existing worker, type their name in the Search field or to add a new worker click "Add New Employee"
- 4. For new workers:
  - a. Enter contact information and upload a portrait style photo
    - i. You will need to provide a unique email address and phone number for each worker so that they can receive their individual induction links.
  - b. Agree to the End User Service agreement
  - c. Save and close
  - d. You can then proceed to check out and make payment.
    - *i.* Note: Your worker may be on-hold once checked out if it requires manual processing by Avetta to verify the identity of the worker. You will receive an email once verified.

#### 5. For Existing workers

- a. You may be prompted to specify the card shipping preferences
  - i. Select worker or company to pre-populate the postal address to receive your card
- b. Press next to continue your application and select a site
- c. Once added to your cart you can choose to check out and make payment for this worker
- d. You can download your invoice for later reference. This also will be emailed to you directly on completion
- a. Click Continue next to the person's name to start the role selection process

| Home                                                | Dashboard / Employees                                  |                      |                                                  | Pegasus Workforce  |
|-----------------------------------------------------|--------------------------------------------------------|----------------------|--------------------------------------------------|--------------------|
| Manage Roles<br>Manage Employees<br>Pending Actions | Employees Available<br>Select employees to add to acti | on list              | Employees Selected<br>These are the employees yo | 1<br>u will action |
| Logout                                              | Search                                                 |                      | Search                                           |                    |
|                                                     | ADD NEW EMPLOYEE<br>Atrial, Just                       | +<br>No Subscription | Joe Blackmore<br>Salssi                          | CONTINUE           |
|                                                     | Balding, Harry<br>Benson, Robert                       | No Subscription      | 1                                                |                    |
|                                                     | Bishop, Alex                                           | No Subscription      |                                                  |                    |
|                                                     | Bishop, Alysse                                         | No Subscription      | -                                                | CHECKOUT           |

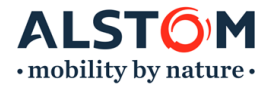

# Add a Work Role and Upload Document

The role compliance process requires contractors to select at least one "Site Role" and one "Work Role" for each worker application. The "Site Role" reflects the specific project(s) and associated requirements, such as inductions and competency assessments, while the "Work Role" denotes the type of onsite work, such as Electrician, Scaffolder, Concreter, or Truck Driver.

1. Start by clicking ADD SITE, select the site (s) that your employee will be working on.

| LSTOM           | 🛓 Fiona.rattigan@alstomgroup.com 🏾 🏦 PEGASUS 🞯                                                                                                    | Terrefath (Australia) 🗸                       |
|-----------------|----------------------------------------------------------------------------------------------------|-----------------------------------------------|
| 17.0            | Distincted J. Employees J. Selected Employees J. Siles J. Bakes                                                                                                    |                                               |
| mage Koles      |                                                                                                    |                                               |
| anage Employees | Sites/roles for Sterling                                                                                                    | All roles for Sterling Archer                 |
| nding Actions   | Selection roles on the indication and the normalization                                                                                                    |                                               |
| ports           |                                                                                                    |                                               |
| rcess Geteway   |                                                                                                    |                                               |
|                 | Sterling must have a minimum of a single site before they can<br>proceed. Select ADD SITE to continue.                                                                                                    | Add site associations                         |
|                 | Eesk Lofent Led Daplayees ALO SITE                                                                                                    | ALSTOM HEAD OFFICE<br>NSW - Sydney Light Rail |
|                 | 20 20 21 A willing 1 (17) and the definition of H admitted account of Hypersonich, Teleform (Teleform, Card ) have been been Associated Administration of Hypersonic Association (Hardwood), Administration (Hardwood), Administratio (Hardwood), Administration (Hardwood), Administratio (Hardwoo | An orderation and Add Add                     |
|                 |                                                                                                    | OLD – Wulkuraka                               |

2. Select All Roles and then ADD NEW ROLE.

| ALSTOM                 | 🛓 Flona, rattigan@alstomgroup.com 💼 PEGASUS 🐵                 |         | 🚡 🔔 Erginh/Averadia) 👻        |  |                                                 |
|------------------------|---------------------------------------------------------------|---------|-------------------------------|--|-------------------------------------------------|
| · Horne                | Distributed / Employees / Selected Employees / Sites / Roles  |         |                               |  | Add New Roles                                   |
| Manage Rates           | Sites/roles for Sterling                                      |         | All roles for Sterling Archer |  | <b>A</b>                                        |
| Pending Actions        | Select all roles for Sterling on the site they are working on |         |                               |  | Syarch                                          |
| Reports                | All Roles                                                     | >       | Search                        |  |                                                 |
| C ADDES GADOWAY        | NSW - Surfreev Light Rail                                     |         |                               |  | 1. SLR Infrastructure - Depot And Rail Corridor |
|                        | HALF STRATEGIC KR                                             |         |                               |  | 1. SLR Infrastructure - Rail Corridor Only      |
|                        |                                                               |         |                               |  | 1. SLR Rollingstock                             |
|                        |                                                               |         |                               |  | Airconditioning And Refrigeration Technician    |
|                        |                                                               |         | /                             |  | Ballast Unloader/Maintainer                     |
|                        | Back to Selected Employees ACOST                              | re      | ADD NEW ROLE                  |  | Cable Jointer (Level 1)                         |
|                        |                                                               |         |                               |  | Cable Jointer (Level 2)                         |
|                        |                                                               |         | e                             |  | Cable Jointer (Level 3)                         |
| ou can select multiple | work roles based on you                                       | r qualı | fications and this will       |  | Cleaner / Grounds Maintenance / General Labour  |
| rompt you to upload t  | mpt you to upload the evidence.                               |         |                               |  | Distribution Overhead Lineworker                |
|                        |                                                               |         |                               |  | Distribution Switching Operator                 |

Electrical Engineer Electrican [For RS]

- 3. Click ADD ROLES at the bottom of the role list to add this to your selection.
- 4. Select one of the roles to see the mandatory requirements.

| ALSTOM                                  | ▲Hora statigangalationg musicon 🚊 PEC/SUS ©                        |   | 🗮 🗘 togliti/kanski 🗸                                                                                                 | A AP          | vetta |
|-----------------------------------------|--------------------------------------------------------------------|---|----------------------------------------------------------------------------------------------------|---------------|-------|
| # Hore                                  | Damonant / Bryloyee / Selecte Bryloyee / Star / Role / Competendes |   |                                                                                                    |               |       |
| de Haragelister                         |                                                                    |   |                                                                                                    |               |       |
| <ul> <li>Manage Bit playable</li> </ul> | All roles for Sterling Archer                                      |   | Competencies for Sterling Archer                                                                                     |               |       |
| A Desirginian                           |                                                                    |   | Risk E S.K. PHODULES-CAUE NO KE CONSU                                                                                |               |       |
| M Reports                               |                                                                    |   |                                                                                                    |               |       |
| <ul> <li>Access Gabellay</li> </ul>     | 1. SDUMASTURIUM DepotAnd HallConidor Ref Conjunt                   | > |                                                                                                    | EquivAl) cura | an a  |
|                                         |                                                                    |   | MANDATORY 97                                                                                                    |               | •     |
|                                         |                                                                    |   | Convoltowark.excertion.e.counter CLOUPER VITAle./InESCIPTE                                                           |               | >     |
|                                         |                                                                    |   | Degineering Certificate of Competency AACI/SARton Competency Assessment (Security)                                   | ( teast       | >     |
|                                         |                                                                    |   | Identity-Sout Licencel Authority Proci of Identity                                                                   |               | >     |
|                                         |                                                                    |   | UHSE-WHEEH declines;desydgitewil]port induction                                                                      |               | >     |
|                                         |                                                                    |   | Ballinduction Transfer - Light Rad General Sofety Induction (J. 80 St)                                               | (Texas)       | >     |
|                                         |                                                                    |   | (i) hedical assessment.                                                                                              | (Urber        | >     |
|                                         |                                                                    |   | Processore you set to an infimum at two roles to your workers including usite rule and a tunctional work role. Heat. |               | >     |

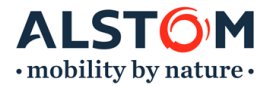

5. Click on a competency to upload required documents

| ALSTOM                                                               | 🛔 Fiena ratiganĝos tangrou poor 🛛 🚊 PEGASUS 👄                                                                 |                           | Avet                                                                                            | г |                                             |
|----------------------------------------------------------------------|----------------------------------------------------------------------------------------------------|---------------------------|-------------------------------------------------------------------------------------------------|---|---------------------------------------------|
| # ton                                                                | Decisions / Ensteam / Season Engineerin / Seas / Term / Conservation / Opheni                                 |                           |                                                                                                 |   | If you would like to review the             |
| Kongelinter     Kongelintraker     Kongelintraker     Kongelintraker | Competencies for Sterling Archer                                                                              |                           | Competency<br>OwerURshiteWorksKURROUNHINE/FEELNE                                                |   | business rules detailing what evidence      |
| Maria Catoria                                                        |                                                                                                    | Expand-All   Collapse All | Baleshis                                                                                        |   | will be accepted for a qualification        |
|                                                                      | MANDATORY 87                                                                                                  | -                         | Second Australia for General Weine Considered Likeling at Let VEDA 2 BEAUER<br>Second Australia |   | click the " <b>business rules</b> " button. |
|                                                                      | Generic/WwikEsperience/CURINCULUM VITAE/RESUME                                                                | >                         |                                                                                                 | l |                                             |
|                                                                      | 😥 Impires ing Co Elected Competency ARCHI Alstein Competency Assessment (Comp is)                             |                           | Sare & Solonit                                                                                  |   |                                             |
|                                                                      | 9 Menthy Govt Licence Wathority Proof of Menthy                                                               |                           |                                                                                                 |   |                                             |
|                                                                      | Cir 155-VA 15 Inductions Sydney Light Rail (SLR) Instation                                                    |                           |                                                                                                 |   |                                             |
|                                                                      | Real Induction Transfer - Light Real General Safety Induction (LRGS)                                          |                           |                                                                                                 |   |                                             |
|                                                                      | O Medical Assessment.                                                                                         |                           |                                                                                                 |   |                                             |
|                                                                      | O Please on an epocade estambin un of two roles for your workers including as iterate and at web role. Please | >                         |                                                                                                 |   |                                             |
|                                                                      |                                                                                                    |                           |                                                                                                 |   |                                             |

6. Press 'select or upload document' to upload a document to satisfy that requirement, select 'upload new document'. This will bring you to your file explorer, select the relevant evidence.

NOTE: You can upload multiple pages to your document library. Once completed then "Select document"

7. Once uploaded enter any issue and/ or expiry date and select 'save and submit' to submit the document for verification.

| ALST <mark>O</mark> M              | 🛦 Fienarattigan@aistomgroup.com 🖀 PEGASUS 🛛                                                                                      | 🗮 🛆 Englis (Australia) 👻 🗡 Pegasus Workford                                                      |
|------------------------------------|----------------------------------------------------------------------------------------------------|--------------------------------------------------------------------------------------------------|
| # Home                             | Dauhtoand / Employees / Selected Employees / Sites / Roles / Competencies / Upload                                               |                                                                                                  |
| Br Manage Roles                    |                                                                                                    |                                                                                                  |
| Manage Employees                   | Competencies for Sterling Archer                                                                                                 | Competency                                                                                       |
| Pending Actions                    | Kole 1. Sch im 25 Octore - Depot and har Combon                                                                                  | Genericitiers cigenerice.control.com virke/ resource                                             |
| Reports                            | Search                                                                                                    | Business Rules                                                                                   |
| <ul> <li>Access Gateway</li> </ul> | Expand All   Collapse All                                                                                                    |                                                                                                  |
|                                    | MANDATORY 67                                                                                                    | Select evidence for: Generic/Work Experience/CURRICULUM VITAE / RESUME Select or United Document |
|                                    | Generic/Work/Experience/CURRICULUM/VITAE/RESUME                                                                                  | HENALDS.                                                                                         |
|                                    | Engineering.Certificate of Competency.AACMS Alistom Competency Assessment [Generic]                                              | 022/Wark<br>Experience                                                                           |
|                                    | Identity:Cox Licence/Authority/Proof of Identity                                                                                 | Recretation                                                                                      |
|                                    | OH&S-WHS.Induction.Sydney Light Rail (SLR) Induction     Unified                                                                 | Add more documents                                                                               |
|                                    | RallInduction,Transdev - Light Rall General Safety Induction [LRGS]                                                              | Extra Information required:                                                                      |
|                                    | Medical Assessment.                                                                                                    | kow Dute 27 September 2024                                                                       |
|                                    | Please ensure you select a minimum of two roles for your workers including a site role and a functional work     tomos     tomos | Coper Code Cory March Your Fic. 23 November 20231                                                |
|                                    |                                                                                                    | Cannents                                                                                         |
|                                    |                                                                                                    | Cancel Save & Submit                                                                             |
|                                    | Backas Balas                                                                                                    |                                                                                                  |

- 8. After uploading all mandatory documents for a role, click "Back to Roles" to select a different role and follow the above process until all job role requirements have been fulfilled.
- 9. The roles will look like this once it has been validated, the worker is now compliant and ready to attend site.

|                         |             | search           |                            |           |  |
|-------------------------|-------------|------------------|----------------------------|-----------|--|
| All Roles               | <b>&gt;</b> | 1. SLR Infrastru | cture - Rail Corridor Only | Compliant |  |
| NSW - Sydney Light Rail |             | Road Rail Plant  | Operator                   | Compliant |  |
|                         |             |                  |                            |           |  |

NOTE: if the roles are listed as NOT COMPLIANT, the worker will be turned away from site.

|                         | Search                                          |
|-------------------------|-------------------------------------------------|
| All Roles               | 1. SLR Infrastructure - Depot And Rail Corridor |
| NSW - Sydney Light Rail |                                                 |
|                         |                                                 |

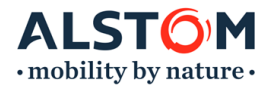

# Setting Up Pegasus (Avetta) Gateway Account

To make it easier and simpler to login and access worker registration portal, a centralised system has been created called "Pegasus

(Avetta) Gateway" which allows you to have a single login across both portals and access all Avetta client portals in the one

location.

Click here to watch User Guide video.

# **HELP AND SUPPORT**

If you need help navigating and using the system contact Avetta:

Australia: 1300 175 307 from 7am – 7pm (AEST/AEDT)

Email support: manufacturing@avetta.com